## 教学质量管理平台操作指南

## (一) 访问平台

网址: eval. sustech. edu. cn (使用统一身份认证账号登录)

| AL SOUTHERN LAND |                                                       |
|------------------|-------------------------------------------------------|
|                  | 登录                                                    |
|                  | 用户名:<br>密码:                                           |
|                  | 登录                                                    |
|                  | ● 忘记密码? 出于安全考虑,一旦您访问过那些需要您提供凭证信息的应用时,请操作完成之后登出并关闭浏览器。 |

## (二) 填写评价表

点击左侧菜单栏【我的任务】,选择与您所听课程类型相匹配的 评价表(理论课、实验课及体育课),点击"评价",如您的认领任务 列表为空,首先"认领任务",查找已听或者计划听的课程,点击"认 领任务"按钮,认领成功后,关闭认领任务界面。此时开始"评价", 填写评价表。

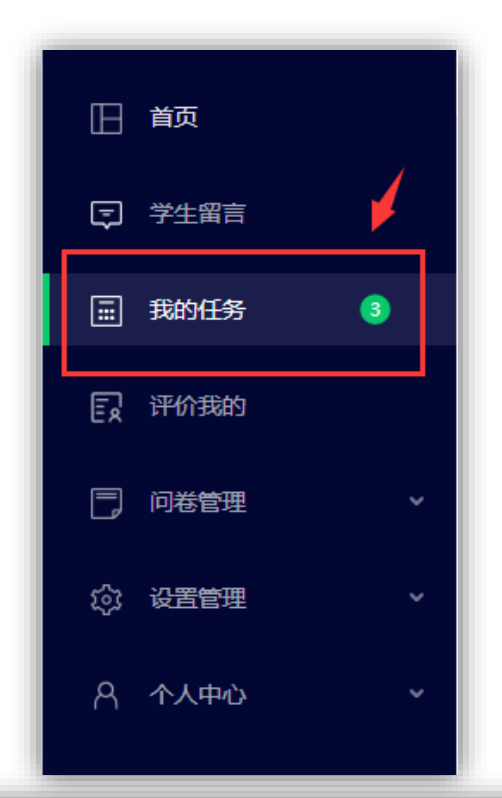

|          |     | 未完成    已完成    已过期   |      |            |            |       | ■■ 切换视图 |
|----------|-----|---------------------|------|------------|------------|-------|---------|
|          |     |                     |      |            |            |       |         |
| □ 学生留言   |     | 全部 领导听课             |      |            |            |       |         |
|          | 3   | 问卷名称                | 问卷类型 | 开始时间       | 结束时间       | 发卷人   | 操作      |
|          |     | 2019年秋季学期听课评价表(理论课) | 领导听课 | 2019-09-27 | 2019-12-27 | 教学工作部 | 评价      |
| 民, 评价我的  |     | 2019年秋季学期听课评价表(实验课) | 领导听课 | 2019-09-27 | 2019-12-27 | 教学工作部 | 评价      |
| 同间卷管理    | ~   | 2019年秋季学期听课评价表(体育课) | 领导听课 | 2019-09-27 | 2019-12-27 | 教学工作部 | 评价      |
| ② 设置管理   | ~   |                     |      |            | 1-3 总计3条 < | 1 > : | 10条/页 > |
| 法证价      | 口证价 |                     |      |            |            |       |         |
| าษศาภ    | ыял |                     |      |            |            |       |         |
|          |     |                     |      |            |            |       |         |
| 已认领任务数 0 |     |                     |      | 搜索关键字      |            | Q     | 认领任务    |

| 认领任务<br>课程书 | 建索区              |                           |          |            | 关闭   |
|-------------|------------------|---------------------------|----------|------------|------|
| 所属院系全部      | ▼ 选择老师           | 全部・                       | 选择课程     | 全部         | •    |
| 教师所属院系      | 授课教师 课程所属院系      | 课程名称                      | 全部认领数 我  | 的认领数 操作    |      |
| 高等教育研究中心    | 马近远(M 高等教育研究中心   | 跨文化交际(InterculturalCo     | 0 0      | 设为置顶       | 认领任务 |
| 高等教育研究中心    | 赵建华(Zh 高等教育研究中心  | 研究方法导论(ResearchMet        | 0 0      | 设为置顶       | 认领任务 |
| 高等教育研究中心    | 李铭(LiMi 高等教育研究中心 | "一带一路"上的西亚北非(             | 0 0      | 设为置顶       | 认领任务 |
| 树德书院        | 杨再勇(Ya 思想政治教育与研究 | R中心 大学生心理健康与发展(Ment       | . 0 0    | 设为置顶       | 认领任务 |
| 校领导         | 郭雨蓉(G 环境科学与工程学院  | 中国环境管理的理论与实践              | 0 0      | 设为置顶       | 认领任务 |
| 校领导         | 郭雨蓉(G 环境科学与工程学院  | 中国环境管理的理论与实践(             | 0 0      | 设为置顶       | 认领任务 |
| 体育中心        | 体育外聘 体育中心        | 体育III(PhysicEducationIII) | 0 0      | 设为置顶       | 认领任务 |
| 体育中心        | 体育外聘 体育中心        | 体育I(PhysicalEducationI)   | 0 0      | 设为置顶       | 认领任务 |
| 体育中心        | 罗林斯特( 体育中心       | 体育III(PhysicEducationIII) | 0 0      | 设为置顶       | 认领任务 |
| 体育中心        | 罗林斯特( 体育中心       | 体育I(PhysicalEducationI)   | 0 0      | 设为置顶       | 认领任务 |
|             |                  | < 1 2 3 4 5               | ••• 67 > | 10条/页 🔧 跳至 | 页    |

| 待评价    已评价     |             |          |                 |  |
|----------------|-------------|----------|-----------------|--|
| 已认领任务数 2       |             | 搜索关键字    | Q 认领任务          |  |
| 教师所属院系         | 授课教师 课程所属院系 | 课程名称     | 操作              |  |
| 数学系            | 学系          | (approA) | 删除 评价           |  |
| 语言中心           | 中心          |          | glishIII) 删除 评价 |  |
| < 1 > 10 条/页 > |             |          |                 |  |

## 填写完成后,点击"提交"。本次听课评价结束。